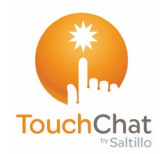

# TouchChat<sup>®</sup> Express: Guía de referencia rápida

Para equipos dedicados y no dedicados

## Cargando un archivo de vocabulario

- 1. Toque Vocabulario. Verá la opción para escoger un archivo de vocabulario nuevo.
- Toque la opción de Escoger un vocabulario nuevo. Aparecerá una página con los archivos de vocabulario disponibles. Deslícese hacia abajo para verlos todos.
- 3. Seleccione el archivo de vocabulario que desea cargar.
- Una vez haya descargado un archivo de vocabulario, explore las páginas y los botones. Aquellos botones con flechas redirigen a otras páginas.

# Copiando un archivo de vocabulario original para modificarlo

Para modificar un archivo de vocabulario, tendrá que hacer una copia para editarla. Esto se asegura de retener el archivo original por si luego es necesario.

- 1. Toque Vocabulario > Escoger un vocabulario nuevo.
- 2. Toque Menú > Copiar un archivo de vocabulario.
- 3. Escoja el archivo que desea copiar.
- 4. Ingrese un nombre y una descripción para el archivo nuevo.
- 5. Toque Grabar.
- 6. Toque el archivo nuevo para abrirlo.

## Activando el modo de edición

- 1. Vaya a la página que desea editar.
- 2. Toque Menú > Editar página.
- 3. La página está en Modo de edición.

## Añadiendo una imagen de la biblioteca de imágenes a un botón

- 1. Vaya a Menú > Editar página.
- 2. Toque el botón y toque Editar este botón.
- 3. Toque Importar imagen.
- 4. Toque Biblioteca de imágenes.
- 5. Escoja la biblioteca deseada.
- 6. Escoja la imagen deseada.
- 7. Toque **Usar** e ingrese una etiqueta para el botón.
- 8. Toque Guardar y luego OK.

# Usando la cámara del equipo para tomar una foto para un botón

- 1. Toque Menú y Editar página.
- 2. Toque el botón y toque Editar este botón.
- 3. Toque Importar imagen.
- 4. Seleccione Cámara.
- 5. Toque el símbolo de cámara para tomar la foto.
- 6. Toque Usar foto.
- 7. Toque Guardar y OK.

#### Ajustando el orden de las funciones de un botón

- 1. Seleccione la opción Editar encima de las funciones.
- Toque y sostenga las barras grises que están a la derecha de las funciones, y arrastre la función a la posición deseada.
- 3. Cuando haya terminado, toque **OK**.

#### Creando una página nueva

- 1. Toque Menú > Editar página.
- 2. Toque Menú > Añadir página nueva.
- 3. Ingrese un nombre para la página que represente su contenido.
- 4. Escoja la cantidad de filas y columnas, el color de trasfondo, y una imagen (opcional).
- 5. Toque Grabar.

Luego, cree un botón para navegar hacia y desde esta página.

### Creando un botón para enlazar a una página nueva

- 1. Toque Menú > Cargar otra página.
- 2. Escoja el archivo y la página que tendrán el enlace a la página nueva.
- 3. Pulse en el botón que desea vincular a la página nueva.
- 4. Toque Editar este botón.
- 5. Ingrese una etiqueta para el botón y, si desea, añada una imagen y ajuste el estilo.
- Deslícese hacia abajo para ver el área de funciones del botón, y toque Añadir.
- 7. Seleccione Navegar y busque la página nueva.
- 8. Escoja un estilo de animación o, si no quiere ninguno, toque Ninguna animación.
- Si no quiere que este botón hable, quite la función de habla del botón yendo a Editar, tocando –, y tocando Borrar.
- 10. Seleccione Grabar.

# Añadiendo un botón de página principal a su nueva página

Use este proceso si ya tiene un botón de página principal en otra página, y desea usar el mismo botón en la página nueva.

- 1. Toque el lugar en la página donde desea colocar el botón de Página principal.
- Toque la opción de Copiar botón existente. Abrirá una lista de página.
- De la lista, toque una página que tenga el botón de Página principal para copiarlo. Aparecerá una lista con los botones en esa página.
- Toque el botón de Página principal en la lista. Debe aparecer una copia del botón en la página nueva.

# Creando un botón para navegar de vuelta o a la página principal

- 1. Toque la ubicación donde desea el botón nuevo.
- 2. Toque Editar este botón o Crear botón nuevo.
- Ingrese una etiqueta y/o una imagen, y ajuste el estilo según desee.
- Deslícese hacia abajo para ver el área de funciones del botón, y toque Añadir.
- 5. Seleccione Regresar o Navegar a página principal.
- Escoja un estilo de animación o, si no quiere ninguno, toque Ninguna animación.
- Si no quiere que este botón hable, quite la función de habla del botón yendo a Editar, tocando –, y tocando Borrar.
- 8. Seleccione Grabar.

#### Copiando y pegando un botón

A veces es más rápido copiar un botón existente que crear uno nuevo.

- 1. Vaya a Menú > Editar página.
- 2. Toque el botón desea copiar.
- 3. Toque Copiar botón.
- 4. Toque OK.
- 5. Vaya a la página donde desea añadir el botón copiado.
- 6. Toque **Menú > Editar página**.
- 7. Escoja dónde quiere copiar el botón.
- Toque Pegar botón desde el menú. El botón que copió aparecerá en la ubicación seleccionada.
- 9. Toque **OK**.

## Copiando y pegando el estilo de un botón

El estilo del botón se refiere al color de trasfondo, el tamaño de la fuente, y las opciones asociadas al botón. A veces es más rápido copiar y pegar el estilo de un botón que editar cada opción de estilo.

- 1. Toque **Menú > Editar página**.
- 2. Toque el botón cuyo estilo desea copiar.
- 3. Toque Copiar botón.
- 4. Toque OK.
- 5. Vaya a la página donde desea pegar el estilo.
- 6. Toque Menú > Editar página.
- 7. Toque el botón al cual quiere pegar el estilo copiado.
- 8. Toque **Copiar estilo del botón**. El botón mostrará el estilo pegado.
- 9. Toque OK.

#### Bloqueando acceso a los menús de edición

En ocasiones, puede querer bloquear acceso a los menús de edición. Para hacer esto, puede activar la opción de **Usar código de acceso para el menú**. Al activar esta opción, únicamente podrá acceder a las opciones de menú y el archivo de vocabulario al ingresar una contraseña.

- 1. En el TouchChat, toque Menú y Configuraciones.
- 2. Active la opción de Usar código de acceso para el menú.
- 3. Toque el campo de Código de acceso, ingrese una contraseña y toque OK.

Para quitar el código de los menús de edición:

- 1. Toque Menú o Vocabulario.
- 2. Ingrese su contraseña y desactive la opción de Usar código de acceso para el menú.
- 3. Toque el campo de Código de acceso. Use 🖾 para quitar la contraseña.
- 4. Toque OK.

*Alternativa:* Puede esconder todos los menús de edición desactivando la opción de **Permitir edición**.

# Haciendo una compra en la aplicación en un equipo no dedicado

- Asegúrese de establecer una conexión inalámbrica. Si no lo ha hecho, vaya a Ajustes > Wi-Fi y seleccione la red.
- 2. Abra el TouchChat.
- 3. Toque Vocabulario > Escoger un vocabulario nuevo.
- 4. Toque Menú > Tienda de actualizaciones.
- 5. Escoja la aplicación que desea comprar y toque **Comprar**.
- 6. Ingrese con su información de cuenta de iTunes<sup>®</sup> y finalice la compra.

## Cerrando el TouchChat en un equipo no dedicado

Hay una diferencia entre minimizar la aplicación y cerrarla. Tocar el botón de la página principal minimizará la aplicación, pero continuará funcionando en el trasfondo. Para cerrar el TouchChat:

1. Toque el botón de **Página principal** en el equipo. Esto minimizará la aplicación pero no la cerrará.

- 2. Haga un doble toque en el botón de **Página principal**. Verá la pantalla de multitarea.
- 3. Arrastre la aplicación hacia arriba en la pantalla de multitarea para cerrar la aplicación.
- 4. Una vez la aplicación esté cerrada, toque el botón de **Página principal** para regresar a la pantalla principal.

# Haciendo una copia de un archivo de vocabulario usando iTunes

Siempre es buena idea mantener copias de todo archivo personalizado en una computadora por si acaso. Recomendamos usar una conexión alámbrica a la computadora para asegurar que las copias sean consistentes.

- 1. Conecte el equipo a la computadora.
- 2. Abra iTunes en la computadora.
- 3. En el TouchChat, seleccione Vocabulario y Escoger un vocabulario nuevo.
- 4. Seleccione Menú, Importar/Exportar y Exportar a iTunes.
- 5. Seleccione el archivo de vocabulario que desea exportar del menú emergente y toque **Grabar**.
- 6. En iTunes en la computadora, toque el símbolo de equipo en la sección superior izquierda de la ventana.
- 7. En la ventana emergente, toque **File Sharing** (compartir archivos) en la izquierda.
- 8. En la columna de aplicaciones, toque la aplicación de **TouchChat**.
- 9. En la columna de **TouchChat Documents**, seleccione el archivo de vocabulario que está exportando.
- 10. Toque **Save** (grabar) en la parte inferior derecha. Aparecerá una ventana para grabar.
- 11. Navegue a la carpeta donde desea grabar el archivo y toque **Select Folder** (seleccionar carpeta).
- 12. Toque Done (OK) y luego salga de iTunes.

# Haciendo una copia de seguridad usando AirDrop<sup>®</sup>, Dropbox<sup>®</sup>, Google Drive<sup>™</sup>, o Email

- 1. En el TouchChat, seleccione Vocabulario y Escoger un vocabulario nuevo.
- 2. Seleccione Menú y Importar/Exportar. Seleccione Exportar y compartir.
- 3. Seleccione el archivo de vocabulario que desea exportar.
- 4. Seleccione **OK** y luego el método que quiere usar para compartir el archivo.
  - AirDrop: Bluetooth<sup>®</sup> y Wi-Fi<sup>®</sup> deben estar encendidos. Aparecerán los equipos cercanos con AirDrop activado que pueden aceptar el archivo. Seleccione el equipo deseado.
  - **Dropbox:** Requiere una cuenta Dropbox. Wi-Fi debe estar encendido o debe tener la aplicación de Dropbox en su equipo.

- **Google Drive:** Requiere Google Drive configurada en su equipo y acceso a Wi-Fi.
- Email: Requiere una cuenta de e-mail configurada en su equipo y acceso a Wi-Fi.

## Actualizando su aplicación de TouchChat

Cuando la fuente de financiamiento así lo requiere, tenemos que enviar los equipos bloqueados y con acceso exclusivo al programa de comunicación. Con tabletas de Android™ y Windows®, podemos proveer acceso a Wi-Fi que nos permite actualizar el programa de comunicación sin salir del mismo, pero eso no es posible actualmente usando un sistema de iOS®. Si eventualmente es posible, definitivamente trabajaremos con nuestro equipo de programación para que ocurra. Hasta entonces, puede visitar a prcsaltillo.com/device-unlock para desbloquear el sistema por \$15, actualizar el programa usando Wi-Fi y bloquearlo de nuevo o usar la función de Acceso guiado. Posiblemente nuestros competidores tienen otras interpretaciones de las regulaciones que nosotros, pero no podemos cambiar nuestra políticas para acomodar esas interpretaciones si son distintas a lo que consideramos ser correcto.

# Actualizando el programa TouchChat usando el símbolo de la App Store<sup>®</sup>

Cuando haya una actualización disponible en un equipo no dedicado, aparecerá un número en la esquina derecha del símbolo de la App Store.

- 1. Con Wi-Fi activado, toque el símbolo del App Store.
- Toque el botón de Actualizaciones a mano derecha inferior en la pantalla.
- 3. TouchChat aparecerá en la lista debajo de Actualizaciones.
- 4. Toque Actualizar a la derecha de TouchChat.
- 5. Ingrese el Apple ID que usó para comprar el TouchChat. Se comenzará a descargar la actualización.

## Actualizando el programa TouchChat usando iTunes

Si tiene iTunes versión 12.6 o anterior, también puede actualizar TouchChat con el equipo conectado a una computadora con iTunes. Consulte la Guía del usuario de TouchChat para obtener más información.

*ilmportante!* Si tiene un equipo dedicado, no actualice iTunes a la versión 12.7 o posterior. Si lo haces, no podrás actualizar TouchChat.

- 1. Conecte el equipo a la computadora.
- 2. Abra iTunes en la computadora.
- 3. Vaya a la sección de aplicaciones de iTunes.
- Vaya a la sección de Actualizaciones y busque la opción de "Buscar actualizaciones" (Check for Updates) en la esquina inferior derecha de la pantalla.

*Nota:* La ubicación de la opción para buscar actualizaciones dependerá de la versión de iTunes que esté usando.

- 5. Ingrese el Apple ID que usó para comprar el TouchChat.
- 6. Se comenzará a descargar la actualización.